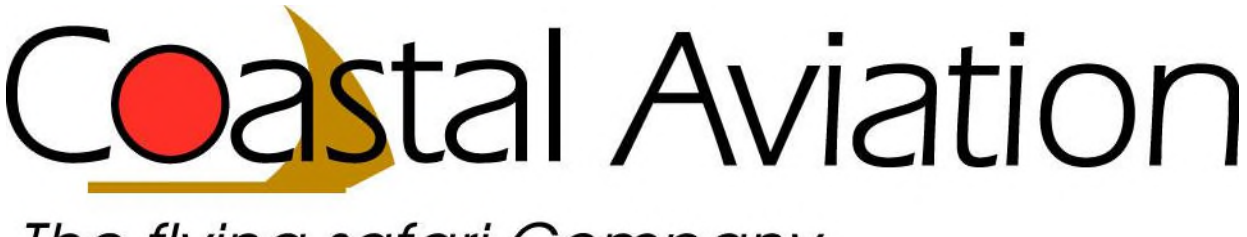

## The flying safari Company

## How to create a booking on the Coastal Booking System.

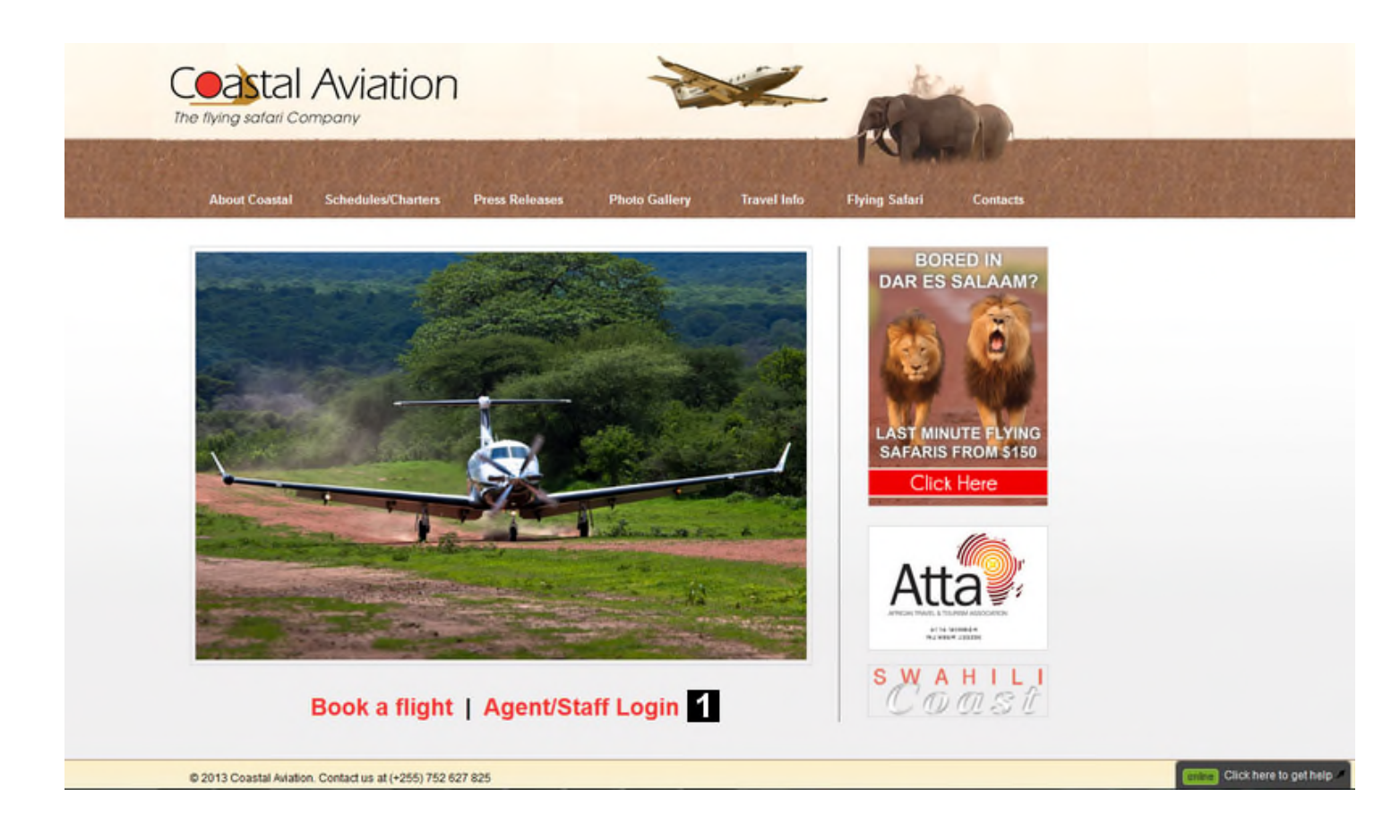

Click on 'Agent/Staff Login' to go to the login page for agents. Notice that now all agents' functionality is found after login. This is different from the Coastal Booking System version 1.

The following login screen will appear:

| User<br>1 Password<br>2 June 1 Log in |   |
|---------------------------------------|---|
| Password 2 Log in                     |   |
| 2 Log in                              |   |
| 5 Log III                             | ] |
|                                       | ] |

Transfer software >> Coastal repository >>

Fill your username. This is the same one as used in version 1 of the Coastal Booking System.

<sup>2</sup> Fill your password. Also same is you are used to fill.

<sup>3</sup> Click on the login button.

The screen which opens, shows the menu at the top(  $\square$ ). By hovering over the buttons sub menus will open based on your permission.

Below the top menu there are some quick access buttons (2) to the most common subjects based on your permission.

So if you want to create a new booking you can click on the first quick access button 'create a new booking' or hover over the top menu 'Bookings' and then click on '>> new booking <<' in the sub menu which appears.

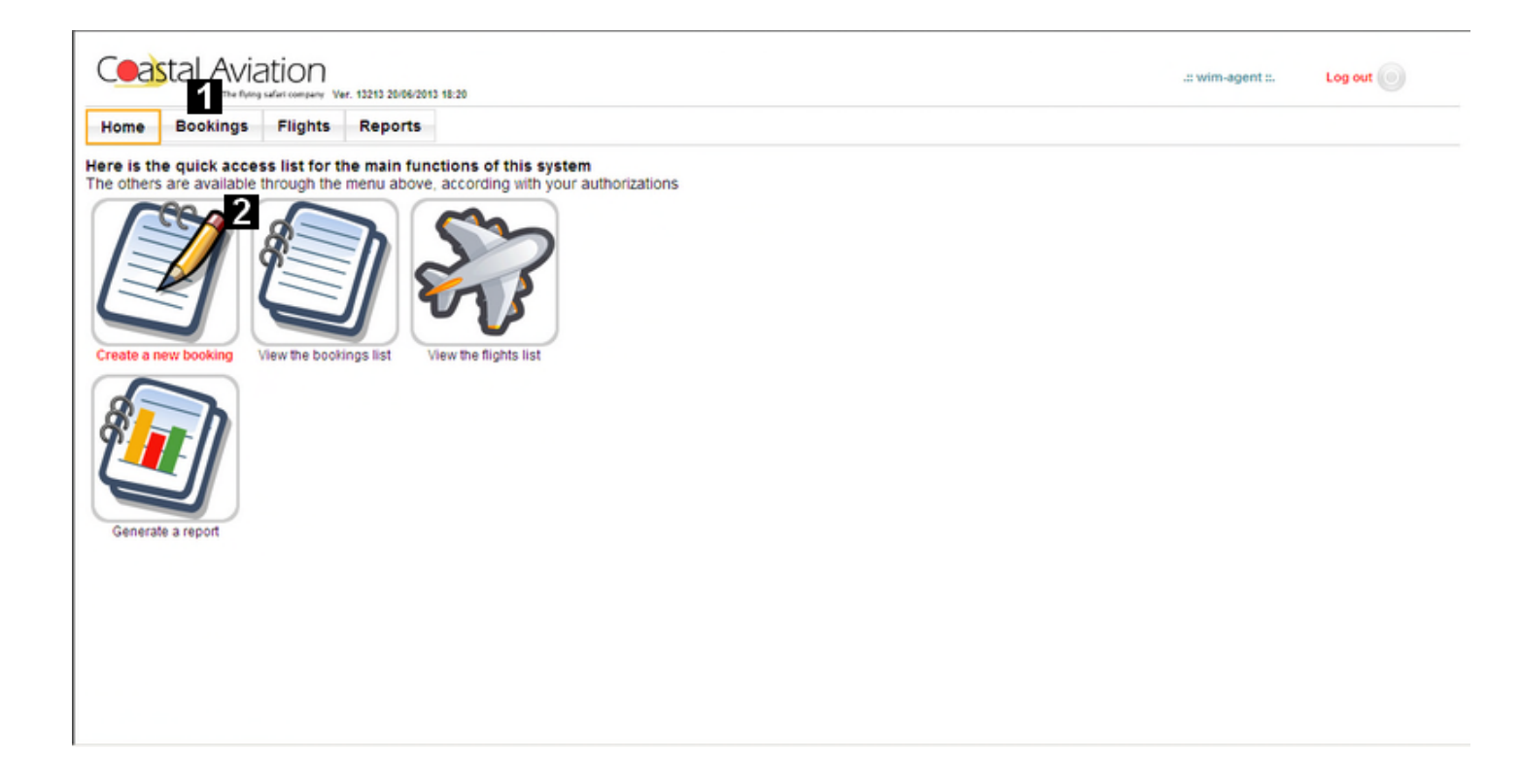

After choosing 'create a new booking' the screen below appears.

At fill either 'LPO number' or 'Customer reference' (= something for you to remember the booking easily).

Then click at 'Click here to add flights' (2).

| Ceastal Avi           | iation             | 18:20          |                               | wim-agent : Log out |
|-----------------------|--------------------|----------------|-------------------------------|---------------------|
| Home Bookings         | Flights Reports    |                |                               |                     |
| Booking creation      |                    |                | ٥                             |                     |
| 1. Customer data      |                    |                |                               |                     |
| PO number: +          | lpo text here or   | Address:       |                               |                     |
| Customer reference: + | cust ref text here | Post code:     |                               |                     |
|                       |                    | Town/city:     |                               |                     |
|                       |                    | Country:       |                               |                     |
|                       |                    | Phone:         |                               |                     |
|                       |                    | Fax:           |                               |                     |
|                       |                    | Email:         | abctanzania-md@vahoo.com      |                     |
| 2. Flights            |                    |                | 2 Click here to add flights > |                     |
| 3. Pricing and other  | booking details    |                |                               |                     |
| Old booking ref.:     |                    |                |                               |                     |
| Connecting from:      |                    | Connecting to: |                               |                     |

A pop up screen opens like the one below where you can select the flight by selecting the origin and destination from the drop down selection list (1).

When you click on the 'Date' field a calendar pop up appears on which you can select the date of the flight (2).

Next at vou can fill the number of passengers for that flight by filling the numbers in the corresponding boxes.

| Ceastal Avi            | ation<br>19 Julier company Ver. 13213 20106/2013 1 | 1.20                                                 | wim-agent Log out |
|------------------------|----------------------------------------------------|------------------------------------------------------|-------------------|
| Home Bookings          | Flights Reports                                    |                                                      |                   |
| Booking creation       |                                                    | 0                                                    |                   |
| 1. Customer data       |                                                    | Add passengers                                       |                   |
| LPO number: +          | lpo text here or                                   | Route FromSelect the origin ToSelect the destination |                   |
| Customer reference: +  | cust ref text here                                 | Date 2                                               |                   |
|                        |                                                    | Adult Non resident 0 Resident 0                      |                   |
|                        |                                                    | Staff 0                                              |                   |
|                        |                                                    | Infant (0-2 yrs) 0                                   | -                 |
|                        |                                                    | Additional seat Non resident 0 Resident 0            |                   |
| 2. Flights             |                                                    |                                                      |                   |
| 3. Pricing and other b | booking details                                    |                                                      |                   |
| Old booking ref.:      |                                                    |                                                      |                   |
| Connecting from:       |                                                    | Connecting to:                                       | <u>.</u>          |

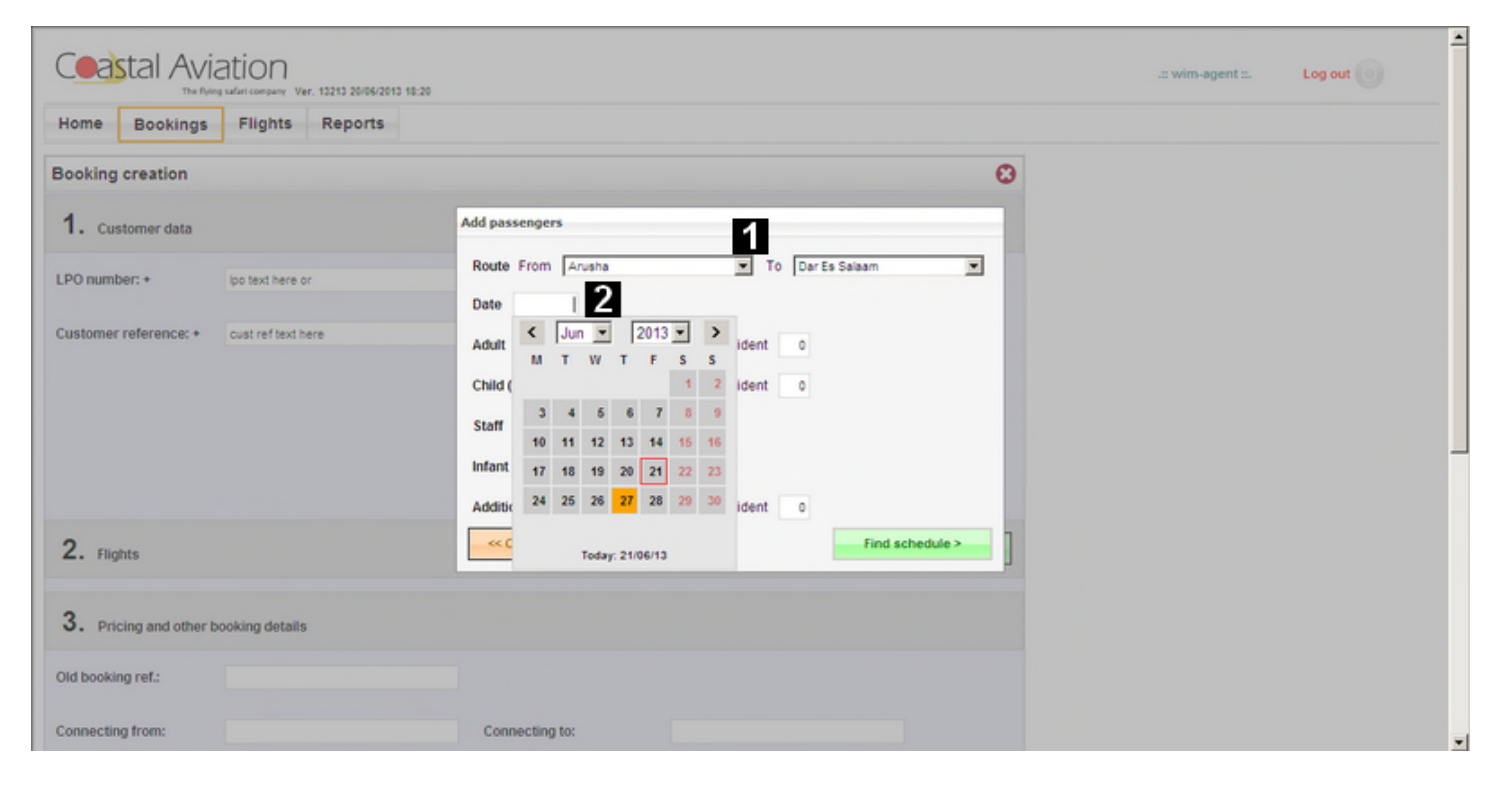

After selecting the flight and filling the date and number of passengers the screen looks like below. When finished filling the details click on 'Find schedule' (1).

| Home Bookings          | Flights Reports    |                                            |  |
|------------------------|--------------------|--------------------------------------------|--|
| Booking creation       |                    | 0                                          |  |
| 1. Customer data       |                    | Add passengers                             |  |
| LPO number: +          | lpo text here or   | Route From Arusha 💌 To Dar Es Salaam       |  |
|                        |                    | Date 27/06/13                              |  |
| Customer reference: +  | cust ref text here | Adult Non resident 2 Resident 1            |  |
|                        |                    | Child (3-12 yrs) Non resident 0 Resident 0 |  |
|                        |                    | Staff 0                                    |  |
|                        |                    | Infant (0-2 yrs)                           |  |
|                        |                    | Additional seat Non resident 0 Resident 0  |  |
| 2. Flights             |                    | Close Find schedule > 1                    |  |
|                        |                    |                                            |  |
| 3. Pricing and other I | booking details    |                                            |  |
| Old booking ref.:      |                    |                                            |  |
|                        |                    |                                            |  |
| Connecting from:       |                    | Connecting to:                             |  |

After clicking on 'Find schedule' a pop up will appear with a drop down selection list box (1) where you can select the departure time by clicking on the box behind the text 'Schedule'.

| Home Bookings         | Flights Reports    |                                                                  |                                                                                                    |  |
|-----------------------|--------------------|------------------------------------------------------------------|----------------------------------------------------------------------------------------------------|--|
| Booking creation      |                    |                                                                  | 0                                                                                                    |  |
| 1. Customer data      |                    |                                                                  |                                                                                                    |  |
| LPO number: +         | lpo text here or   | Address:                                                         | Find schedule                                                                                                 |  |
| Customer reference: + | cust ref text here | Post code:<br>Townicity:<br>Country:<br>Phone:<br>Fax:<br>Email: | Date: 27/06/13<br>From: Arusha To: Dar Es Salaam<br>Schedule:<br>Mid >><br>Add >><br>abctanzania-md@vahoo.com |  |
| 2. Flights            |                    |                                                                  | Click here to add flights >                                                                                   |  |
| 3. Pricing and other  | booking details    |                                                                  |                                                                                                    |  |
| Old booking ref.:     |                    |                                                                  |                                                                                                    |  |
| Connecting from:      |                    | Connecting to:                                                   |                                                                                                    |  |

Shown below: The available departure time(s) will appear (1) from which you can select the desired departure time.

| Home Bookings                          | Flights Reports                        |                                                                              |                                                                                                    |  |
|----------------------------------------|----------------------------------------|------------------------------------------------------------------------------|----------------------------------------------------------------------------------------------------|--|
| Booking creation                       |                                        |                                                                              | 0                                                                                                    |  |
| LPO number: +<br>Customer reference: + | ipo text here or<br>cust ref text here | Address:<br>Post code:<br>Town/city:<br>Country:<br>Phone:<br>Fax:<br>Email: | ad schedule<br>Date: 27/06/13<br>From: Arusha To: Dar Es Salaam<br>Schedule:<br>Kata Salaam<br>Schedule:<br>Kata Salaam<br>Schedule:<br>Schedule: |  |
| 2. Flights                             |                                        |                                                                              | Click here to add flights >                                                                                                    |  |

After selecting a departure time (1) the screen will look like below.

Now click on 'Add' at <sup>2</sup> if you want to add the flight or 'Back' to return to previous screen.

|                                        | ation                                 | wim-agent Lo                                                                                                    | g out |
|----------------------------------------|---------------------------------------|----------------------------------------------------------------------------------------------------|-------|
| Booking creation                       | Flights Reports                       | 0                                                                                                    |       |
| 1. Customer data                       |                                       |                                                                                                    |       |
| LPO number: +<br>Customer reference: + | po text here or<br>cust refitext here | Address:<br>Find schedule<br>Post code:<br>Date: 27/06/13<br>Townicity:<br>From: Arusha To: Dar Es Salaam<br>Country:<br>Schedule:<br>From: 4rusha To: Dar Es Salaam<br>Schedule:<br>Fax:<br>Email:<br>Add >> 2 |       |
| 2. Flights                             |                                       | Click here to add flights >                                                                                                    |       |
| 3. Pricing and other l                 | booking details                       |                                                                                                    |       |
| Old booking ref.:                      |                                       |                                                                                                    |       |
| Connecting from:                       |                                       | Connecting to:                                                                                                    |       |

After clicking on 'Add' on the previous screen the main screen will open again with the details of the flight

you selected ( $\blacksquare$ ). If this is not the right flight or you selected too many passengers you can click on  $\bigcirc$  to delete the passenger from the flight. If all passengers need to be deleted this action has to be repeated per passenger.

At 2. you will have to fill the passengers' details (first name, last name, title, gender and country of residence).

Voucher number at a only needs to be filled if you have a valid voucher for this person.

In case you would like to add more flights to this booking proceed by clicking on 'Click here to add flights' at 4 and then proceed from page 4 of the user manual.

When this is the only flight for this booking please continue with the next step which is 'Pricing and other details' which is explained on page 10.

|            |                                                          | Tov<br>Coi<br>Phi<br>Fax<br>Em    | wnicity:<br>untry:<br>one:<br>::<br>ail: |        | abstanzania-md@vahs | 20.com                       |               |         |
|------------|----------------------------------------------------------|-----------------------------------|------------------------------------------|--------|---------------------|------------------------------|---------------|---------|
| 2. Fligh   | its                                                      |                                   |                                          |        |                     | Click her                    | e to add flig | hts >   |
| Delete     | Flight                                                   | Passenger                         | Type                                     | Gender | Country             | Rack<br>rate                 | Baggage       | Voucher |
| 0          | 71                                                       | F:* F.T.<br>L:* Loper<br>T: Mr    | Aduit (non<br>resident)                  |        | Belgium 💌           | Class<br>Y*<br>USD<br>250.00 |               | 3       |
| •          | Thursday 27/05/13, Arusha 12:15 > Dar Es<br>Salaam 14:20 | F: * G.L.<br>L: * Loper<br>T: Mrs | Adult (non<br>resident)                  | F¥     | Belgium 💌           | Class<br>Y"<br>USD<br>250.00 |               |         |
| ٥          |                                                          | F:* Q.<br>L:* Цета<br>T: Mr 💌     | Adult (resident)                         |        | Tanzania, Uniter 💌  | Class<br>D<br>USD<br>120.00  |               |         |
| 3. Prici   | ing and other booking details                            |                                   |                                          |        |                     |                              |               |         |
| Old bookin | g ref:                                                   |                                   |                                          |        |                     |                              |               |         |

When all flights have been selected the next step will be to fill the other booking details at 'Pricing and other booking details'.

At 1 'Connecting from' and 'Connecting to' can be filled for instance so we know if passengers come or connect to an international flight or can be filled with the hotel name or camp they come form to the airstrip. Notes and contact details you can fill any information you think might be useful to us.

At 2 you have to select your payment type and you can see the break down of the total price.

At **Solution** you can donate to SOS Children's Villages Tanzania by clicking on the selection box.

At vou complete the created booking by clicking on 'Create booking' or you can go back to the previous page with the 'Back' button or 'Start over' creating a booking.

| •                 | L:* Lem<br>T: Mr    | a Aduit (resident)                              | M 💌 Tanzania, Uniter 💌                                  | USD<br>120.00                                                                     |
|-------------------|---------------------|-------------------------------------------------|---------------------------------------------------------|-----------------------------------------------------------------------------------|
| 3. Pricing and ot | her booking details |                                                 |                                                         |                                                                                   |
| Old booking ref.: |                     |                                                 |                                                         |                                                                                   |
| Connecting from:  | KLM from Amsterdam  | Connecting to:                                  | KLM Dar International Te                                | erminal                                                                           |
| Through fare:     | No 💌                | Notes and contact detai<br>(e.g. mobile phone): | transfer needed from do<br>terminal to international to | erminal                                                                           |
| Payment type:     | On account 💌 2      |                                                 |                                                         | -                                                                                 |
| Prices:           |                     |                                                 |                                                         | Donation<br>Tick to donate USD 1.00 to<br>SOS Children's Villages<br>Tanzania I 3 |
| << Back < St      | art over            |                                                 | 4                                                       | Create booking >>                                                                 |

The newly created booking will appear on you booking list which you can generate from the homepage by clicking on the quick access button or selecting 'Bookings' from the main menu and then 'Booking list' (1).

On the screen below you see the booking at <sup>2</sup> on the booking list. To go to the booking details click on the pencil in front of the booking number.

| ноте       | Book        | ings Flights | Reports          |                           |          |        |            |        |                 |            |       |
|------------|-------------|--------------|------------------|---------------------------|----------|--------|------------|--------|-----------------|------------|-------|
| Select     | ion criter  | ia 1         |                  |                           |          | Reset  |            |        |                 |            |       |
| ooking     | number:     | Leave        | it blank or ente | r zero to not filter on t | his fiel | d      |            |        |                 |            |       |
| reated o   | om:         | >            |                  | By:                       |          |        |            |        |                 |            |       |
| mended     | t on:       | > _          |                  | By:                       |          |        |            |        |                 |            |       |
| Status:    |             | E 1          | -                | Payment type:             |          | ×      |            |        |                 |            |       |
| st flight: |             | >>           |                  |                           |          |        |            |        |                 |            |       |
| ustome     | r reference | c            |                  | Passenger:                |          |        |            |        |                 |            |       |
| ide can    | celed:      | 5            |                  |                           |          |        |            |        |                 |            |       |
| lide expi  | ired:       | <b>v</b>     |                  |                           |          | Select |            |        |                 |            |       |
|            | 1.4         |              |                  |                           |          |        |            |        |                 |            |       |
| Bookin     | gsout       | 0            |                  |                           |          |        |            |        |                 |            | XLS   |
| [          | of '        |              |                  |                           |          |        |            |        |                 |            |       |
|            |             |              |                  |                           |          |        |            |        |                 |            |       |
| Detail     | BN 🕶        | Created on   | By               | Amended on                | Øy       | Owner  | Cust. ref. | Status | Payment<br>type | 1st flight | Reloa |
|            |             |              |                  | 0                         |          |        |            |        | 0n              |            |       |

The following emails will appear in your mailbox.

| Coastal booking boarding pass - No. 381156, Cust Ref Text Here | Ø |
|----------------------------------------------------------------|---|
| Coastal booking ticket - No. 381156, Cust Ref Text Here        | Ø |
| Coastal booking confirmation - No. 381156, Cust Ref Text Here  | 0 |

As in the previous version of the Coastal Booking System flights which are on inducement will cause the system to create a booking request which will be handled by the Coastal Reservations staff.

Technical problems related to the booking system can be addressed to <u>help@coastal.co.tz</u>. Questions about bookings and flights can be addressed to <u>reservations@coastal.co.tz</u>.